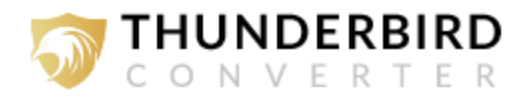

## **Uninstallation of Thunderbird Converter Products**

Users can easily **uninstall ThunderbirdConverter.com** from their computer by following the given steps:

• Go to the **Control Panel** of your system.

| 🖅 Run         |                                                                                                    | ×      |
|---------------|----------------------------------------------------------------------------------------------------|--------|
|               | Type the name of a program, folder, document, or<br>Internet resource, and Windows will open it for you. |        |
| <u>O</u> pen: | control panel                                                                                            | $\sim$ |
|               | OK Cancel <u>B</u> rowse.                                                                                |        |

• Choose Uninstall a Program option.

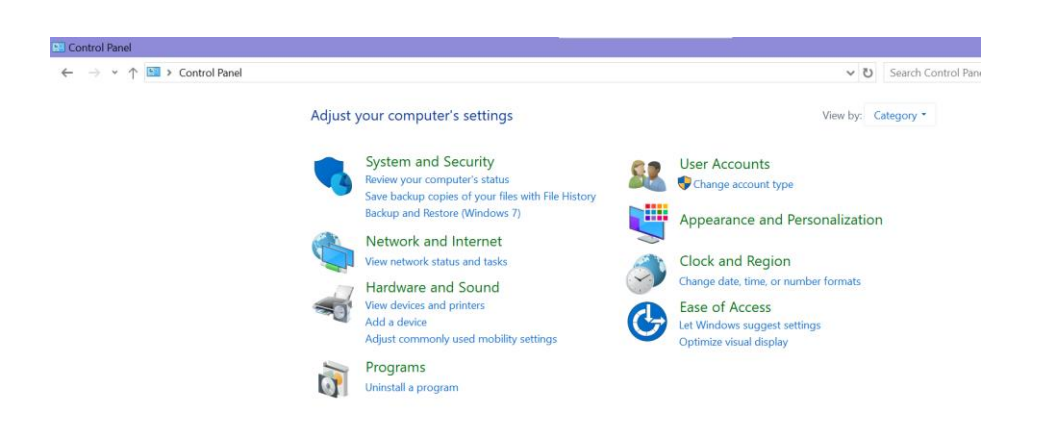

• Select Thunderbird Converter and right click on it.

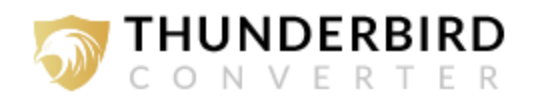

## Thunderbird Migrator Thu Uninstall 03-Jan-25 03-Dar-2

- Now press uninstall then the user control panel asks you to Uninstall the press Yes option.
- Then Thunderbird Converter will ask you to **Uninstall** the Yes option.

| Thunderbird Migrator Uninstall                  |                                                    | $\times$ |
|-------------------------------------------------|----------------------------------------------------|----------|
| Are you sure you wan<br>Migrator and all of its | nt to completely remove Thunderbird<br>components? |          |
|                                                 | Yes No                                             |          |

• POP up appears on your display in a few moments to inform **Thunderbird Converter has been** successfully removed from your device.

| Thunder | bird Migrator Uninstall                                           | $\times$ |
|---------|-------------------------------------------------------------------|----------|
| I       | Thunderbird Migrator was successfully removed from your computer. |          |
|         | ОК                                                                |          |